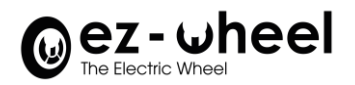

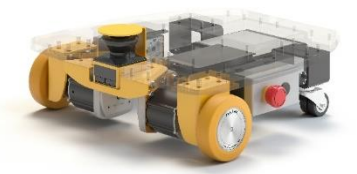

# **QUICK START**

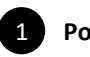

Power on

Put the kit on the floor on a stable and flat surface.

Install and plug the battery power connector on the rear side of the robot. Press the white ON/OFF button on the side of the robot, nearby the Emergency Stop.

- i The IPC and safety laser scanner lights turn on, and the kit starts booting for a few tens of seconds.
- i To start safely, you can engage one of the Emergency Stops while the robot is powering ON.

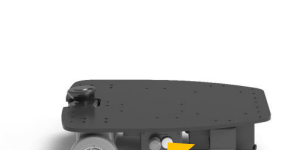

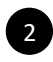

**Display and status** 

### iMX6 version

Display of the 4 LEDs - when the embedded IPC is powered:

| 1 | Power   | • | The battery power is available                                              |  |  |
|---|---------|---|-----------------------------------------------------------------------------|--|--|
| 2 | Devices | • | The connection to the <b>SWD®</b> and to the safety laser scanner is active |  |  |
|   |         | * | The connection cannot be established                                        |  |  |
| 3 | ROS     | • | The ROS environment is active                                               |  |  |
| 4 | Wi-Fi   | • | The Internet connection is established                                      |  |  |
|   |         | * | The VPN connection is activated (only for support)                          |  |  |

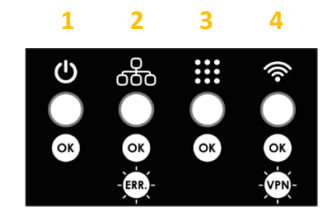

### iMX8 version

|                 |        | iMX8 ON |
|-----------------|--------|---------|
| Power Led State | Yellow | ✓       |

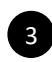

### Connection to the web Control Page hosted on the embedded PC

Connect a third-party device to the Starter Kit thanks to its own Wi-Fi access point

- **I** SSID and initial password are indicated on the front plate beside the safety laser scanner or on the leaflet.
- Once a PC or tablet connected to the SWD<sup>®</sup> Starter Kit Wi-Fi access point, a web page is accessible with any navigator by typing the page's address: http://10.10.0.1.
- i The SLAM algorithm used by default is Hector Slam available under ROS Noetic, but other algorithms such as LaMa or Gmapping could be used.

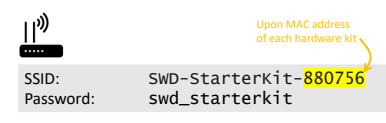

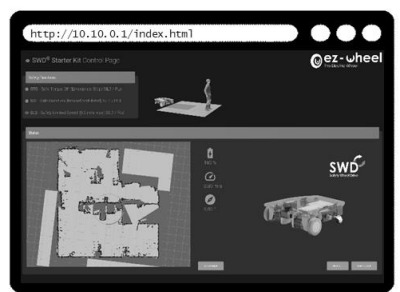

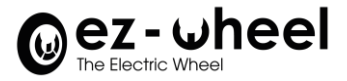

# Safety features monitoring

i The page is used to check the status of the safety features set up with the *SWD*<sup>®</sup> safety drives and the safety laser scanner and shows an example of map built thanks to a ROS open-source SLAM algorithm using the data from the safety laser scanner.

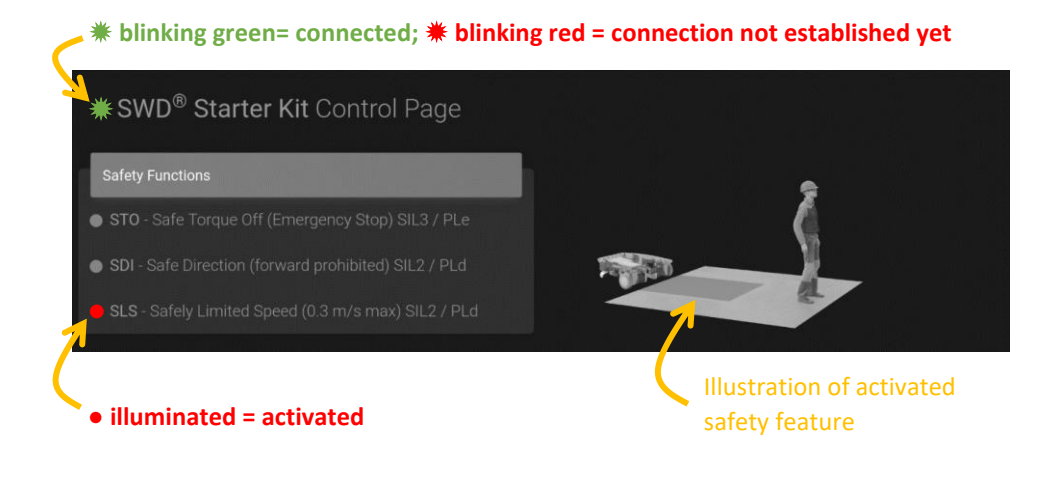

| STO | • | when one of the two Emergency Stops is engaged, the motors are stopped (Safe Torque Off)                                                |  |  |
|-----|---|----------------------------------------------------------------------------------------------------|--|--|
| SDI | • | when the safety laser scanner detects an obstacle in the short perimeter (<50cm), the motors cannot go forward (Safe Direction)         |  |  |
| SLS | • | when the safety laser scanner detects an obstacle in the nearby perimeter (<1m), the robot cannot exceed 0.3 m/s (Safely Limited Speed) |  |  |

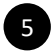

## 5 Hand control for teleoperation (for demonstration)

- i The wireless joystick is directly connected to the embedded IPC and allows a manual teleoperation of the machine.
- i The **SWD®** Starter Kit uses standard ROS Noetic packages (using *joy* and *teleop\_twist\_joy*) providing interfaces with a standard console joystick.

To activate the hand controller, ROS packages must be started.

- i The status of the ROS LED can be checked to confirm that ROS is active.
- i Make sure you released the emergency buttons.
- i If the motion control becomes jerky, then the joystick might be discharged. You should see joy's LEDs blinking.

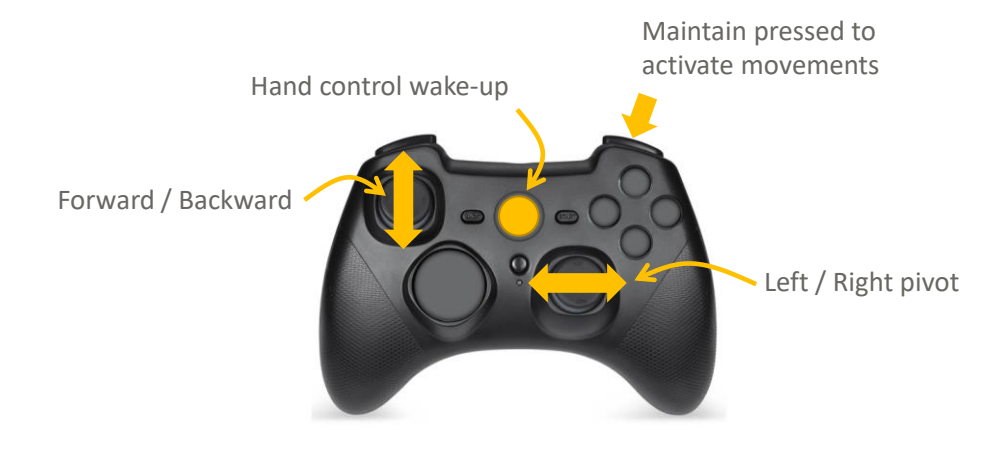